Tuto ZYXEL - NAT & VPN

5

## Tuto ZYXEL - NAT & VPN

# **Configuration routeur ZYXEL USG20 Etape 1 – Configuration de base du routeur**

Utiliser le WIZARD

ce de Sécurité (Filtrage fert de Port

Choisir d'être client DHCP coté WAN

Sofe «Décédent Suburd»

2

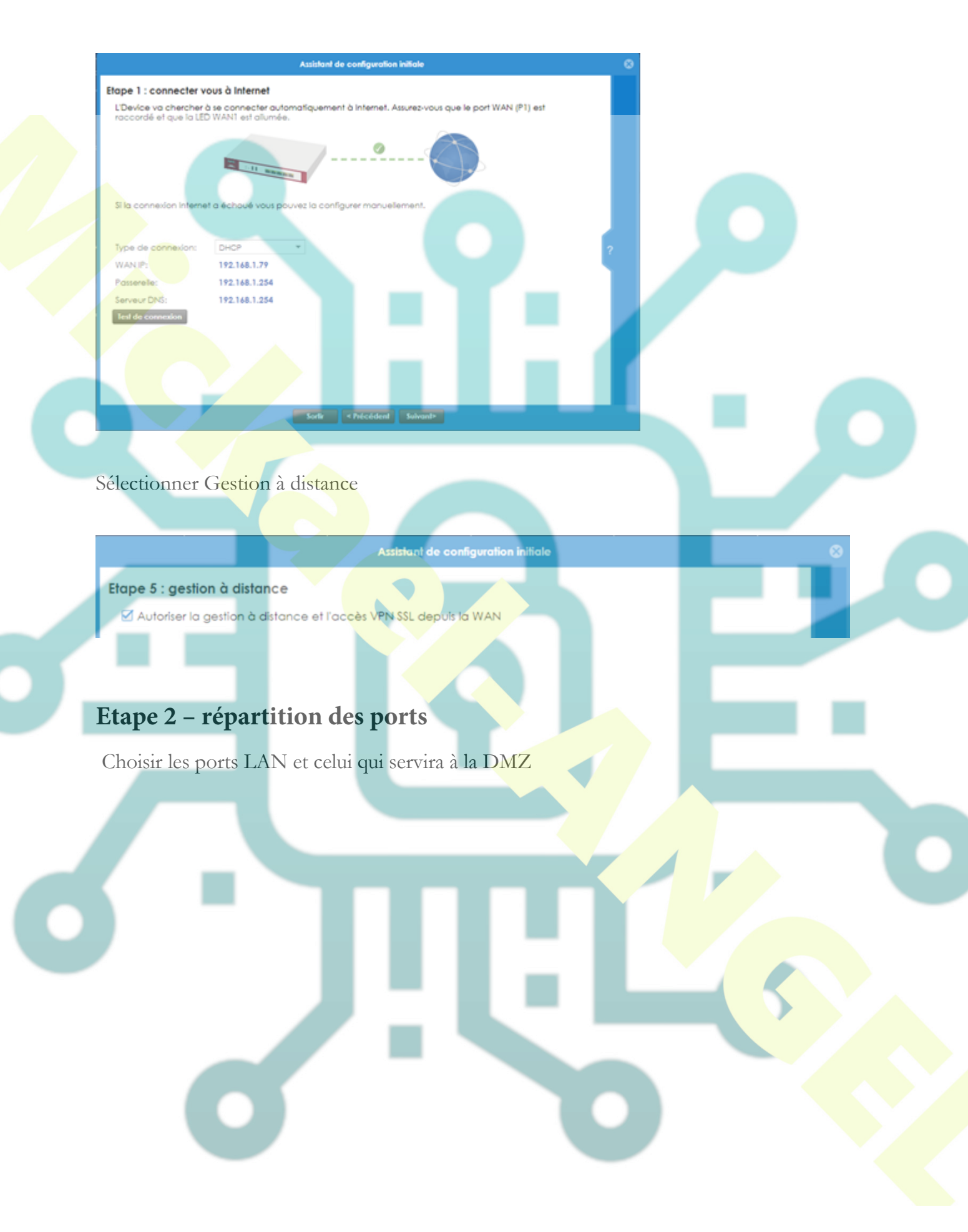

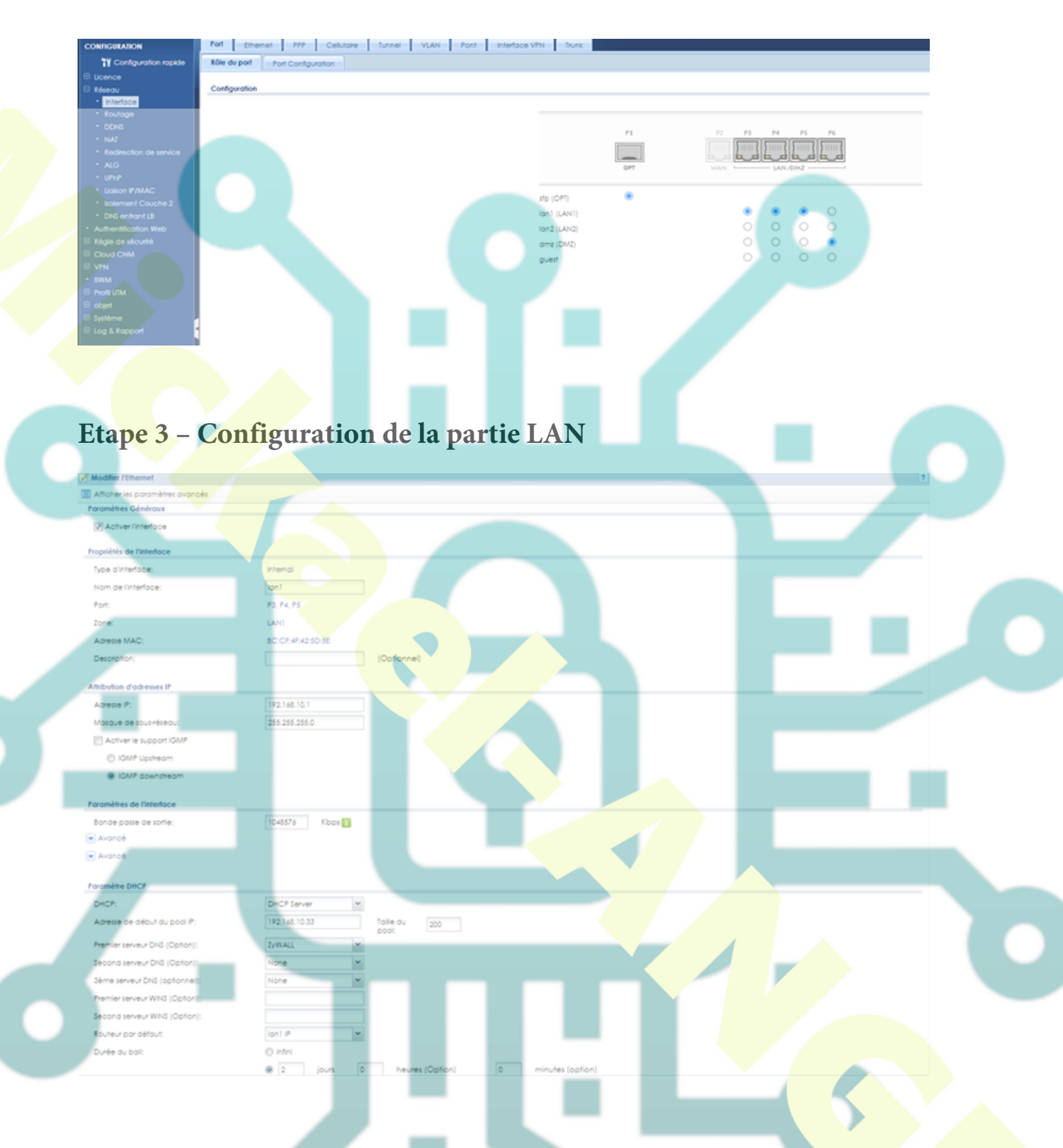

### Configuration de la DMZ et du NAT

Ajouter 2 objets nommé IP-HAPROXY avec l'IP du proxy et IP-WAN avec interface du

WAN

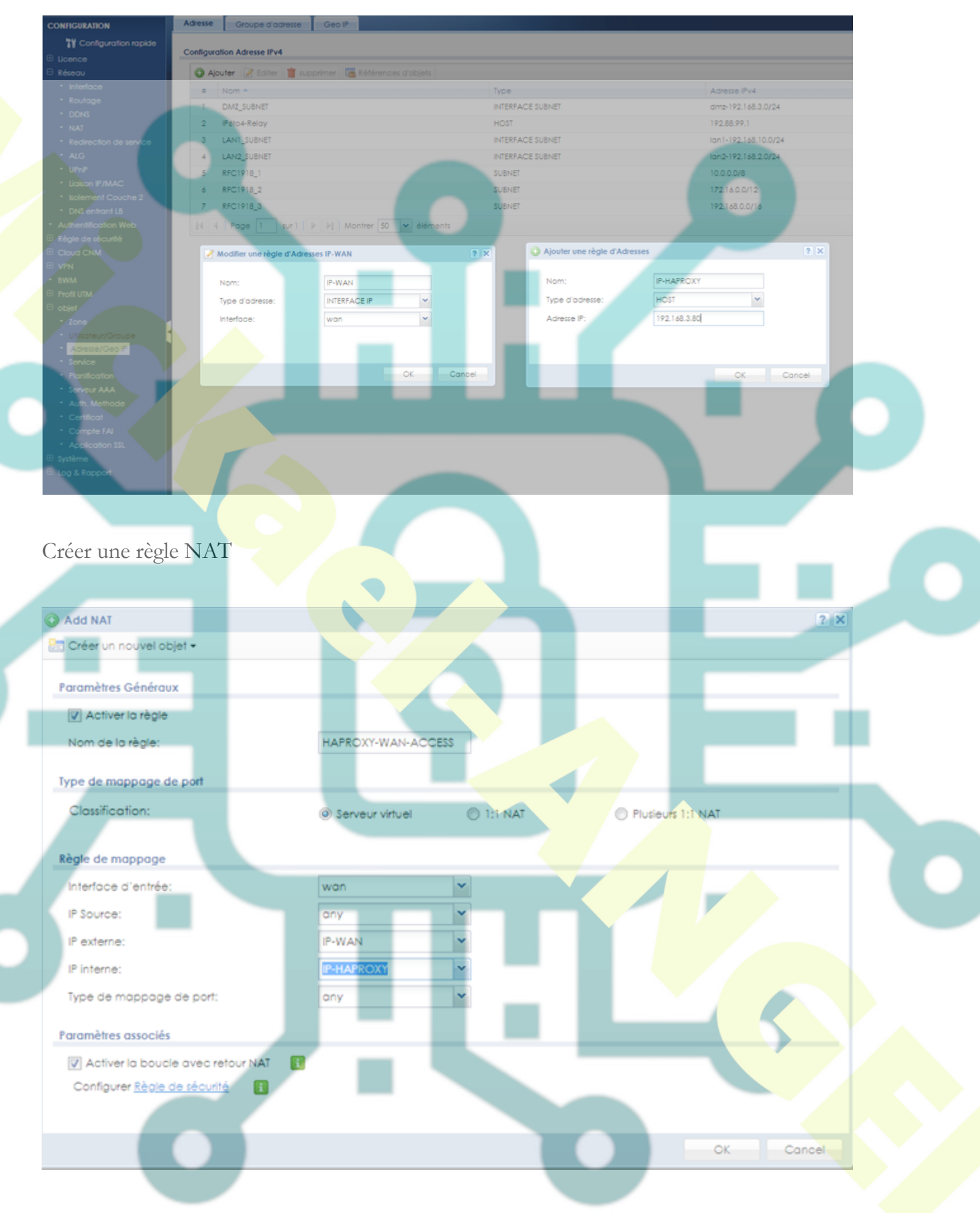

Configurer une ou plusieurs règles de sécurité pour la DMZ

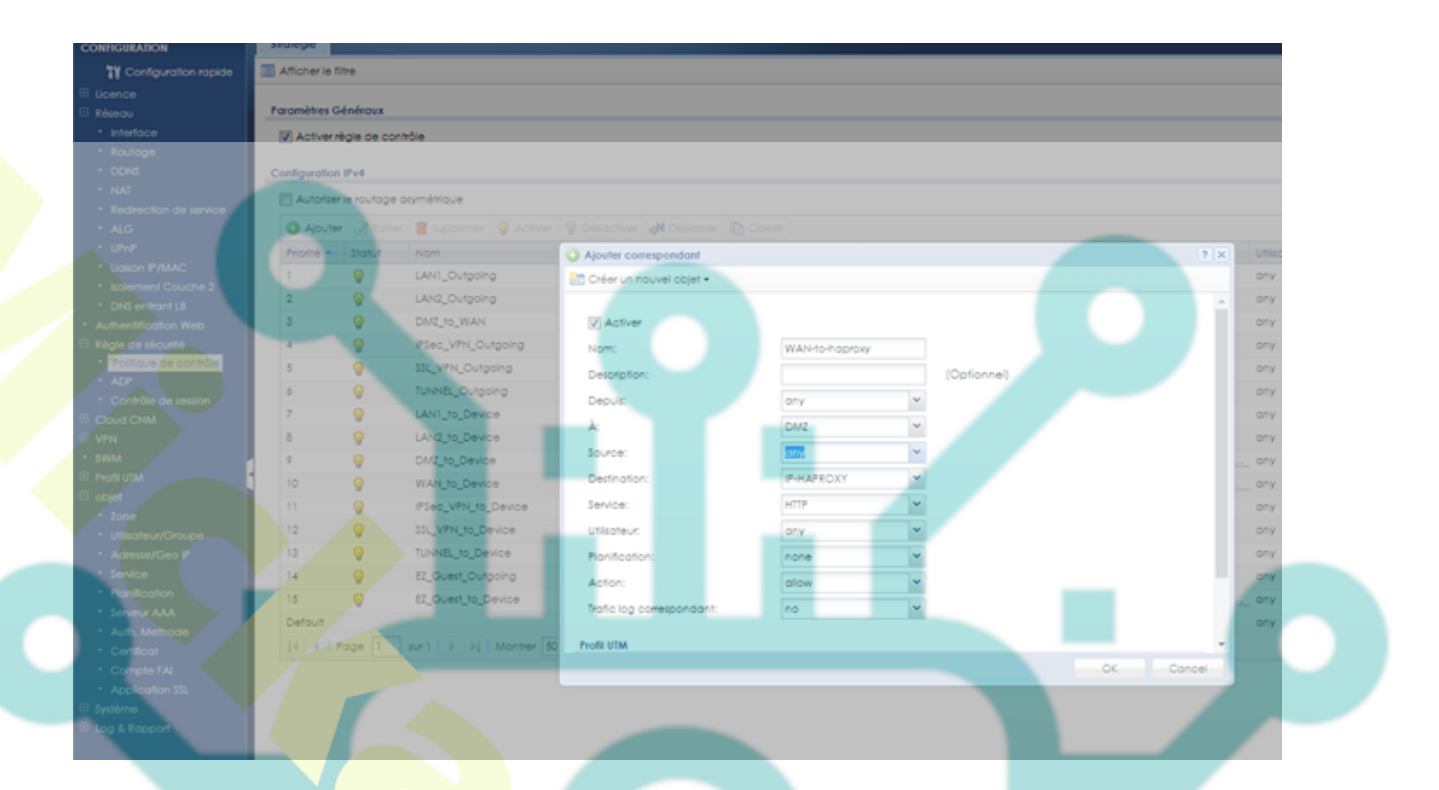

Configuration de la table de routage vers switch routage vlan

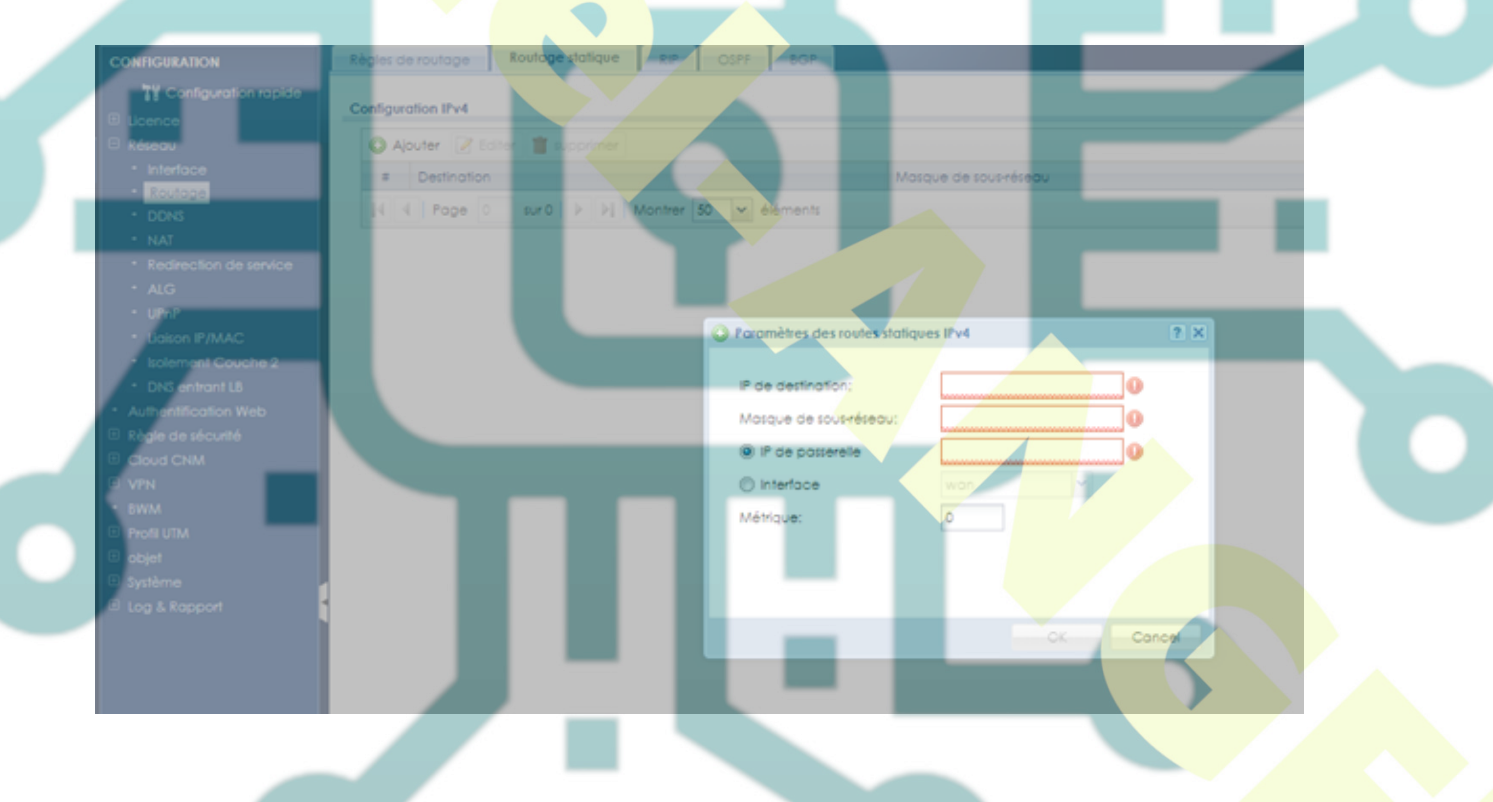

#### **Configuration du VPN IPSEC**

Utiliser dans le mode expert la configuration rapide et configuration VPN d'accès à distance

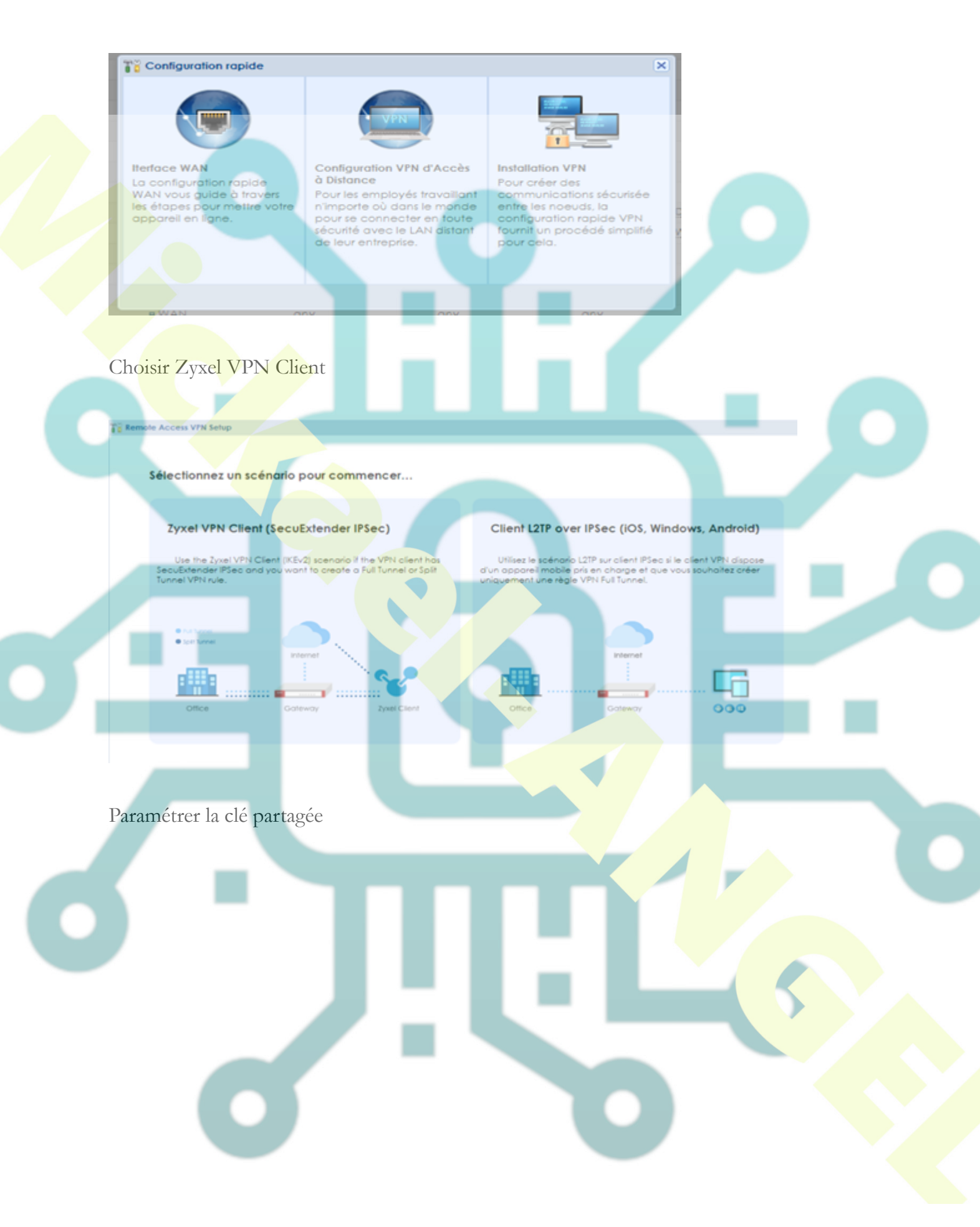

![](_page_6_Figure_1.jpeg)

#### Tuto ZYXEL - NAT & VPN

![](_page_7_Figure_1.jpeg)

SecuExtender\_IPSEC\_VPN\_Chent\_3.8.204.61.32

#### Lancer le client

![](_page_8_Figure_2.jpeg)

![](_page_9_Figure_1.jpeg)

![](_page_10_Picture_1.jpeg)

![](_page_11_Figure_1.jpeg)

### **Configuration du VPN SSL** Etape 1

Connectez-vous à l'unité en saisissant son adresse IP et les informations d'identification d'un compte administrateur (par défaut, le nom d'utilisateur est «admin», le mot de passe est «1234»).

.....

![](_page_12_Picture_3.jpeg)

### Etape 2

#### Allez dans Configuration> VPN> VPN SSL

Cliquez sur « Ajouter » et entrez le nom souhaité, laissez la zone sous «SSL\_VPN» et déplacez les utilisateurs souhaités vers «Objets utilisateur / groupe sélectionnés» sur le côté droit. Cliquez sur **Créer un nouvel objet> Utilisateur / Groupe** pour ajouter un utilisateur si vous le souhaitez.

Login SSL VPN

| Edit Access Policy                                                                                                    |                                   |                                                                    |  |
|----------------------------------------------------------------------------------------------------|-----------------------------------|--------------------------------------------------------------------|--|
| 🔚 Create new Object 🗸                                                                                                    |                                   |                                                                    |  |
| Configuration  Configuration  Configuration  Configuration  Name:  Zone:  Description:  Clean browser cache when  User/Group | Test_SSL<br>SSL_VPN<br>New Create | (Optional)                                                         |  |
| Selectable User/Group Obje<br>=== Object ===<br>Idap-users<br>radius-users<br>ad-users<br>test<br>=== Group ===              | ects<br>•                         | Selected User/Group Objects<br>=== Object ===<br>admin<br>VPN_USER |  |

#### Etape 3

3 Faites défiler jusqu'à «Extension réseau» et cochez «Activer l'extension réseau (Mode tunnel complet)». Créez un nouvel objet adresse de type "RANGE". Choisissez cette plage plus tard comme Assign IP Pool

Assurez-vous de définir une plage qui ne soit pas en conflit avec un sous-réseau existant ou connu de votre USG

#### Network Extension (Optional)

![](_page_13_Figure_6.jpeg)

4 Sous «Liste du réseau», déplacez le réseau souhaité auquel vos clients VPN SSL doivent avoir accès, vers les «objets d'adresse sélectionnés» et cliquez sur «Appliquer».

![](_page_14_Picture_1.jpeg)

#### Configuration du client SSL

## Etape 1

Installer le logiciel client SecuExtender

Si nécessaire, vous devez installer Java pour utiliser ce service.

### Etape 2

Lancer le logiciel, saisir l'adresse IP WAN du Zyxel, puis le compte utilisateur et le mot de passe.

Si SecuExtender dit que la connexion n'est pas sécurisée, cliquez sur OUI